## Lampiran 1 Panduan Simulasi Numerik Bunsen Burner

Langkah-langkah dalam pemodelan simulasi numerik bunsen burner:

1. Membuka Ansys Workbench dan jalankan analisys system Fluent pada Project Schematic. Selanjutnya membuat geometri bunsen burner sesuai dengan dimensi yang telah ditentukan.

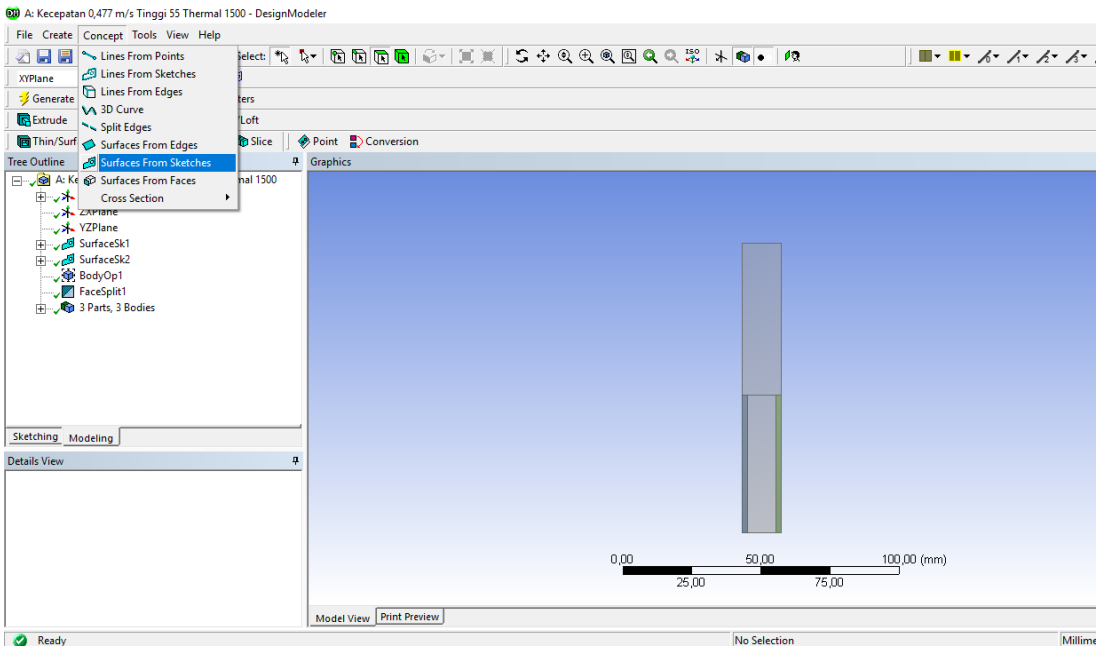

Membuat Surface Sketch untuk membuat bangun 2D pada wall.

2. Selanjutnya melakukan proses meshing

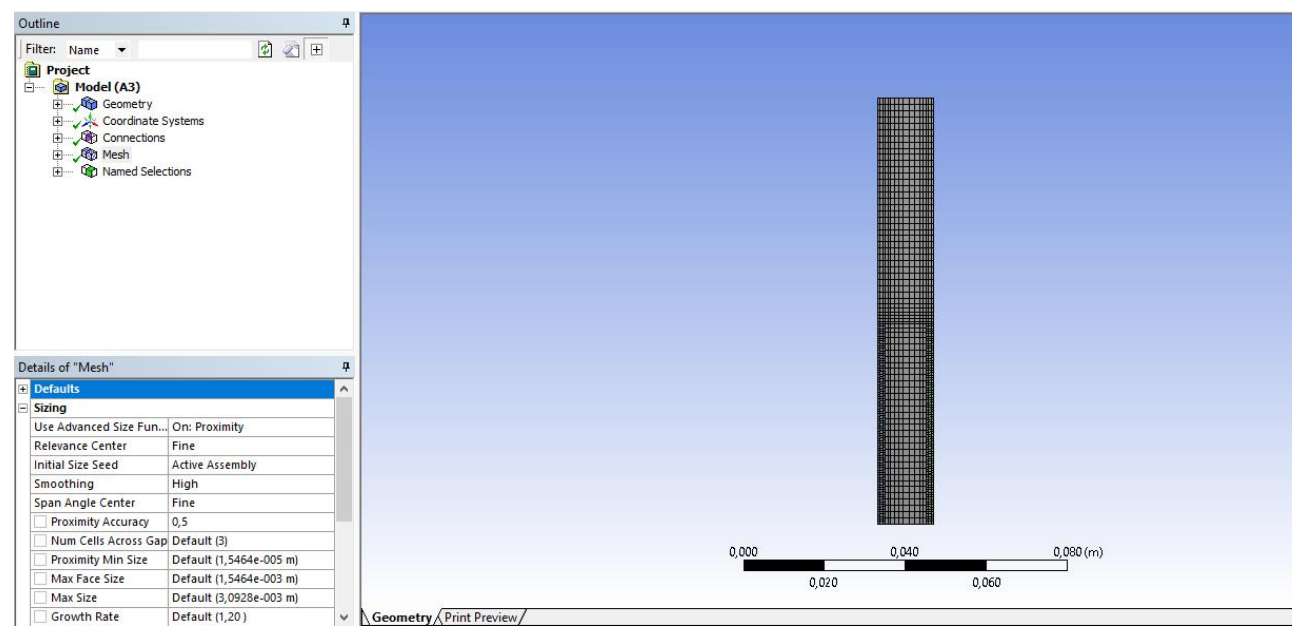

Selanjutnya pada pengaturan mesh, pilih *relevance center*: *fine* dan *smoothing*: *high*. Agar hasil *meshing* lebih halus dan teratur dan ukuran maksimal dari *mesh* diatur bernilai 0,1 mm

| Juline                                                                                                    |                                                                                         | <b>7</b>                                                         |       |       |                  |
|----------------------------------------------------------------------------------------------------|-----------------------------------------------------------------------------------------|------------------------------------------------------------------|-------|-------|------------------|
| Filter: Name 🔻                                                                                                    | 🚺 🕢 🖽                                                                                   | inlet<br>07/06/2019 19:14                                        |       |       |                  |
| Project  Model (A3)  Model (A3)  Conditional Sys  Conditional Sys  Conditional Sys  Control Sys  Control Sys | items                                                                                   | A burn<br>B unburn<br>C wall<br>D dinding<br>E outlet<br>F inlet |       | E     |                  |
| Details of "Multiple Selection                                                                                                    | и                                                                                       | 4                                                                |       |       |                  |
| Details of "Multiple Selection                                                                                                    | <b>N</b>                                                                                | #                                                                |       |       |                  |
| Details of "Multiple Selection                                                                                                    | " Geometry Selection                                                                    | <del>4</del>                                                     |       |       |                  |
| Details of "Multiple Selection<br>Scope<br>Scoping Method<br>Geometry                                                                                                    | " Geometry Selection                                                                    | <b>4</b>                                                         |       | B     |                  |
| Details of "Multiple Selection<br>Scope<br>Scoping Method<br>Geometry<br>Definition                                                                                                    | "<br>Geometry Selection                                                                 | <b>#</b>                                                         |       | •     |                  |
| Details of "Multiple Selection<br>Scope<br>Scoping Method<br>Geometry<br>Definition<br>Send to Solver                                                                                                    | "<br>Geometry Selection                                                                 | <b>#</b>                                                         |       | 3     |                  |
| Details of "Multiple Selection<br>Scope<br>Scoping Method<br>Geometry<br>Definition<br>Send to Solver<br>Visible                                                                                                    | "<br>Geometry Selection<br>Yes<br>Yes                                                   | <b>4</b>                                                         |       | B     |                  |
| Details of "Multiple Selection<br>Scope<br>Scoping Method<br>Geometry<br>Definition<br>Send to Solver<br>Visible<br>Program Controlled Inflatic                                                                                                    | "<br>Geometry Selection<br>Yes<br>Yes<br>on Exclude                                     |                                                                  |       |       |                  |
| Details of "Multiple Selection<br>Scope<br>Scoping Method<br>Geometry<br>Definition<br>Send to Solver<br>Visible<br>Program Controlled Inflatic<br>Statistics                                                                                                    | "<br>Geometry Selection<br>Yes<br>Yes<br>De Exclude                                     | <b>P</b>                                                         |       |       |                  |
| Details of "Multiple Selection<br>Scope<br>Scoping Method<br>Geometry<br>Definition<br>Send to Solver<br>Visible<br>Program Controlled Inflatic<br>Statistics<br>Type                                                                                                    | Geometry Selection  Yes Yes Exclude Manual                                              | <b>#</b>                                                         |       |       |                  |
| Details of "Multiple Selection<br>Scope<br>Scoping Method<br>Geometry<br>Definition<br>Send to Solver<br>Visible<br>Program Controlled Inflatic<br>Statistics<br>Type<br>Total Selection                                                                                                    | * Geometry Selection<br>Yes<br>Yes<br>Direction<br>Yes<br>Direction<br>Kalude<br>Manual |                                                                  | 0,000 | 0,040 | <u>0,080 (m)</u> |
| Details of "Multiple Selection<br>Scope<br>Scoping Method<br>Geometry<br>Definition<br>Send to Solver<br>Visible<br>Program Controlled Inflatio<br>Statistics<br>Type<br>Total Selection<br>Suppressed                                                                                                    | Geometry Selection  Yes Yes Exclude  Manual 0                                           |                                                                  | 0,000 | 0,040 | 0,080 (m)        |

Setelah melakukan proses *meshing*, lalu memberi penamaan daerah pada geometri: *inlet*, *outlet*, *wall*, dinding, *unburn zone*, dan *burn zone*.

3. Membuka menu *Setup* pada *Fluent* dan mengatur pemodelan

| Meshing                                                                                                    | Models                                                                                                    | 1: Mesh 🗸                                                                                                    |
|----------------------------------------------------------------------------------------------------|----------------------------------------------------------------------------------------------------|----------------------------------------------------------------------------------------------------|
| Meshing<br>Mesh Generation<br>Solution Setup<br>General<br><u>Model</u><br>Phases<br>Cell Zone Conditions<br>Boundary Conditions<br>Boundary Conditions<br>Mesh Interfaces<br>Dynamic Mesh<br>Reference Values<br>Solution<br>Solution Methods<br>Solution Initialization<br>Calculation Activities<br>Run Calculation Activities<br>Run Calculation Activities<br>Run Calculation<br>Results<br>Graphics and Animations<br>Plots | Models Models Models Multiphase - Off Energy - On Viscous - Standard K-e, Standard Wall Fn Radiation - Off Pate Exchanger - Off Species - Species Transport, Reactions NOX - Off Soc. Off Soc. Off Discreta Phase - Off Discreta Phase - Off Acoustics - Off Acoustics - Off Edit | Mesh                                                                                                    |
| Reports                                                                                                    | Help                                                                                                    | Creating empty surface.<br>Note: zone-surface: cannot create surface from sliding interface zone.<br>Creating empty surface.<br>Note: zone-surface: cannot create surface from sliding interface zone.<br>Creating empty surface.<br>Note: zone-surface: cannot create surface from sliding interface zone.<br>Creating empty surface.<br>Note: zone-surface: cannot create surface from sliding interface zone.<br>Creating empty surface.<br>Note: zone-surface: cannot create surface from sliding interface zone.<br>Creating empty surface.<br>Note: zone-surface: cannot create surface from sliding interface zone.<br>Creating empty surface.<br>Note: zone-surface: cannot create surface from sliding interface zone.<br>Creating empty surface.<br>Note: zone-surface: cannot create surface from sliding interface zone.<br>Creating empty surface.<br>Done. |

Mengatur pemodelan persamaan energi. Klik *Model* > *Energy* > Centang *Energy Equation* 

4. Mengatur pemodelan turbulensi. Klik *Model* > Viscous > Pilih k-epsilon > Ok

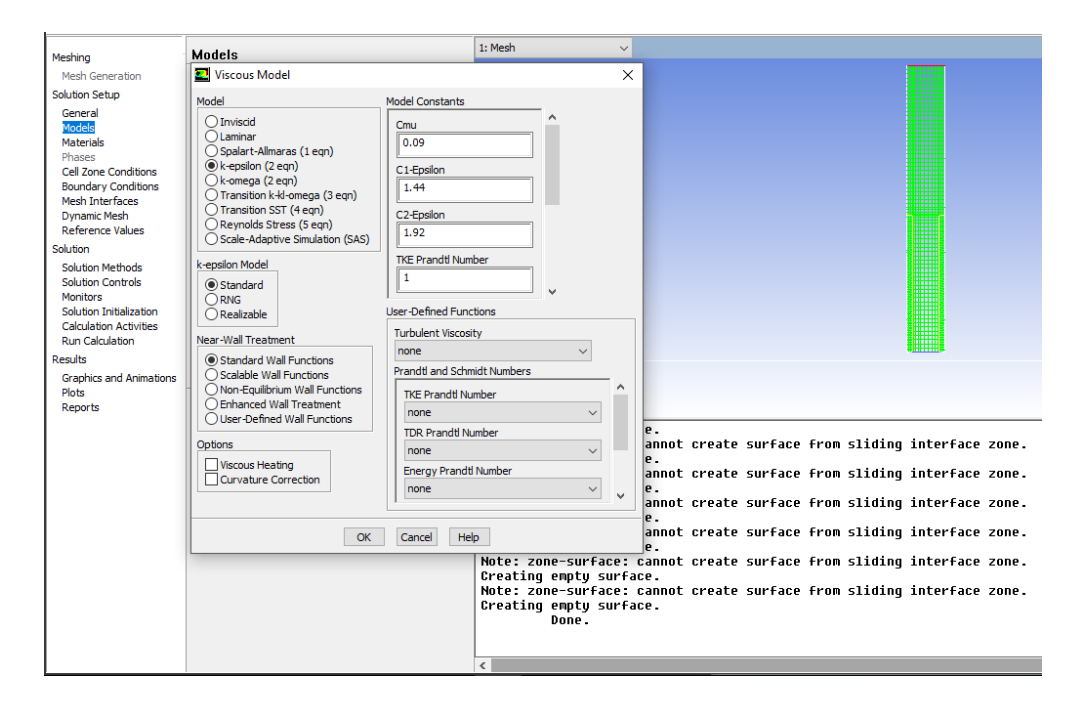

5. Memodelkan reaksi kimiawi pembakaran menggunakan Species Transport. Klik Species > Pilih Species Transport > Centang Volumetric > Pilih Eddy-Dissipation > Pilih Mixture Material menjadi Methane-Air > Klik Apply

| Meshina                                                                                                    | Models                                                                                                    | 1: Mesh 🗸                                                                                                    |
|----------------------------------------------------------------------------------------------------|----------------------------------------------------------------------------------------------------|----------------------------------------------------------------------------------------------------|
| Mesh Generation                                                                                                    | Models                                                                                                    |                                                                                                    |
| Solution Setup<br>General<br>Worlds<br>Materials<br>Phases<br>Cell Zone Conditions<br>Boundary Conditions<br>Mesh Interfaces<br>Dynamic Mesh<br>Reference Values<br>Solution Methods<br>Solution Nethods<br>Solution Initialization<br>Calculation Activities<br>Run Calculation<br>Results<br>Graphics and Animations<br>Plots<br>Reports | Multphase - Off<br>Energy - On<br>Viscous - Standar<br>Radaton - Off<br>Heat Exchanger<br>Sole-Composition PDF<br>Sole - Off<br>Sole - Off<br>Decoupled Dete<br>Solefic Partially Premixed Combustion<br>Discrete Phase<br>Solidification & M<br>Acoustics - Off<br>Reactions       NCX - Off<br>Decoupled Dete<br>Solidification & M<br>Acoustics - Off<br>Edit       Velumetric<br>Volumetric<br>Diffusion Energy Source<br>Full Multicomponent Diffusion<br>Relax to Chemical Caulibrium<br>Relax to Chemical Caulibrium | X Mixture Properties Mixture Material Mixture Material Mixture Material Mixture Material Mixture Material Values-Chemistry Interaction Usaminar Finite-Rate Finite-Rate/Eddy-Ossipation Gddy-Ossipation Gddy-Ossipation Gddy-Ossipation Gddy-Ossipation Gddy-Ossipation Gddy-Ossipation Gddy-Ossipation Gddy-Ossipation Gddy-Ossipation Gddy-Ossipation Gddy-Ossipation Gddy-Ossipation Gddy-Ossipation Mixture Material Mixture Material Mixture Mixture Material Mixture Material Mixture Materi |
|                                                                                                    | CK                                                                                                    | Apply Cance Hep e surface from sliding interface zone.<br>Note: zone-surface: cannot create surface from sliding interface zone.<br>Creating empty surface.<br>Note: zone-surface: cannot create surface from sliding interface zone.<br>Creating empty surface.<br>Note: zone-surface: cannot create surface from sliding interface zone.<br>Creating empty surface.<br>Note: zone-surface: cannot create surface from sliding interface zone.<br>Creating empty surface.<br>Note: zone-surface: cannot create surface from sliding interface zone.<br>Creating empty surface.<br>Note: zone-surface: cannot create surface from sliding interface zone.<br>Creating empty surface.<br>Note: zone-surface: cannot create surface from sliding interface zone.<br>Creating empty surface.<br>Note: zone-surface: cannot create surface from sliding interface zone.<br>Creating empty surface.<br>Note: zone-surface: cannot create surface from sliding interface zone.<br>Creating empty surface.<br>Note: zone-surface: cannot create surface from sliding interface zone.<br>Creating empty surface.<br>Note: zone-surface: cannot create surface from sliding interface zone.<br>Creating empty surface.<br>Note: zone-surface: cannot create surface from sliding interface zone.<br>Creating empty surface.<br>Note: zone-surface: cannot create surface from sliding interface zone.<br>Creating empty surface.<br>Note: zone-surface: cannot create surface from sliding interface zone.<br>Creating empty surface.                                                                                                    |

6. Selanjutnya mengganti properti dari *mixture material methane-air*. Klik dua kali *methane-air* pada menu *materials*, lalu atur *density* menjadi *ideal-gas*.

| Maching                               | Materials                    |                | 1: Mes                                       | h v                                                                                                    |                                                                |                                                                   |                               |                                     |                         |
|---------------------------------------|------------------------------|----------------|----------------------------------------------|----------------------------------------------------------------------------------------------------|----------------------------------------------------------------|-------------------------------------------------------------------|-------------------------------|-------------------------------------|-------------------------|
| Mesh Generation                       | Create/Edit Materials        |                |                                              |                                                                                                    |                                                                | ×                                                                 | :                             |                                     |                         |
| Solution Setup                        | Name                         |                | Material True                                |                                                                                                    |                                                                | Order Materials by                                                |                               |                                     |                         |
| General                               | methane-air                  |                | mixture                                      |                                                                                                    | ~                                                              | Name                                                              |                               |                                     |                         |
| Materials                             | Chemical Formula             |                | Eluopt Mixture I                             | Matoriale                                                                                                    |                                                                | Chemical Formula                                                  |                               |                                     |                         |
| Phases<br>Cell Zone Conditions        |                              |                | methane-air                                  | Materials                                                                                                    | ~                                                              | , Fluent Database                                                 | ]                             |                                     |                         |
| Boundary Conditions                   |                              |                | Mixture                                      |                                                                                                    |                                                                | User-Defined Database                                             |                               |                                     |                         |
| Mesh Interfaces<br>Dynamic Mesh       |                              |                | none                                         |                                                                                                    |                                                                | ·                                                                 |                               |                                     |                         |
| Reference Values                      | Properties                   |                |                                              |                                                                                                    | _                                                              |                                                                   |                               |                                     |                         |
| Solution                              |                              |                |                                              |                                                                                                    |                                                                |                                                                   |                               |                                     |                         |
| Solution Methods<br>Solution Controls | Mechanism                    | reaction-mechs |                                              | <ul> <li>✓ Edit</li> </ul>                                                                                              |                                                                |                                                                   |                               |                                     |                         |
| Monitors<br>Solution Initialization   |                              |                |                                              |                                                                                                    |                                                                |                                                                   |                               |                                     |                         |
| Calculation Activities                | Density (kg/m3)              |                |                                              | <b>a</b> b                                                                                                    |                                                                |                                                                   |                               |                                     |                         |
| Run Calculation                       |                              | ideal-gas      |                                              | V Edit                                                                                                    |                                                                |                                                                   |                               |                                     |                         |
| Graphics and Animations               |                              |                |                                              |                                                                                                    |                                                                |                                                                   |                               |                                     |                         |
| Plots                                 | Cp (Specific Heat) (j/kg-k)  | mixing-law     |                                              | ✓ Edit                                                                                                    |                                                                |                                                                   |                               |                                     |                         |
| Reports                               |                              |                |                                              |                                                                                                    |                                                                |                                                                   | -                             |                                     |                         |
|                                       | Thermal Conductivity (w/m-k) |                |                                              |                                                                                                    |                                                                |                                                                   | iding                         | interface                           | zone.                   |
|                                       |                              | constant       |                                              | ✓ Edit                                                                                                    | ~                                                              |                                                                   | idina                         | interface                           | 70DP -                  |
|                                       |                              |                |                                              |                                                                                                    |                                                                |                                                                   |                               |                                     | 20110.                  |
|                                       |                              | Change/Create  | Delete                                       | Close                                                                                                    | Help                                                           |                                                                   | .iding                        | interface                           | zone.                   |
|                                       |                              |                | Note<br>Crea<br>Note<br>Crea<br>Note<br>Crea | : zone-surface:<br>ting empty surf<br>: zone-surface:<br>ting empty surf<br>: zone-surface:<br>ting empty surf<br>Done. | cannot cro<br>ace.<br>cannot cro<br>ace.<br>cannot cro<br>ace. | eate surface from :<br>eate surface from :<br>eate surface from : | sliding<br>sliding<br>sliding | interface<br>interface<br>interface | zone.<br>zone.<br>zone. |

7. Selanjutnya mengatur nilai *boundary conditions*. Pertama yaitu mengatur kecepatan masuk reaktan pada *inlet* dengan cara, klik *Inlet* > *Edit* > Masukkan Nilai *Inlet Velocity* 00,239 m/s; 0,358 m/s; 0,477 m/s; 0,597 m/s; 0,716 m/s; 0,835 m/s; 0,954 m/s; 1,074 m/s; dan 1,193 m/s. Nilai-nilai tersebut diperoleh berdasarkan perhitungan konversi dari persamaan debit bahan bakar dan udara yang masuk menuju *inlet* berdasarkan variasi kecepatan reaktan, untuk perhitungan selengkapnya dapat dilihat pada lampiran 2.

|                         |                                            | 1: Mesh                          |                                            |
|-------------------------|--------------------------------------------|----------------------------------|--------------------------------------------|
| Meshing                 | Boundary Conditions                        |                                  |                                            |
| Mesh Generation         | Zone                                       |                                  |                                            |
| Solution Setup          | Velocity Inlet                             | ×                                |                                            |
| General                 | Zone Name                                  |                                  |                                            |
| Materials               | inlet                                      |                                  |                                            |
| Phases                  |                                            |                                  |                                            |
| Boundary Conditions     | Momentum Thermal Radiation Species DPM I   | Multiphase UDS                   | 1                                          |
| Mesh Interfaces         | Velocity Specification Method Magnitude,   | Normal to Boundary $\checkmark$  |                                            |
| Reference Values        | Reference Frame Absolute                   | ~                                |                                            |
| Solution                | Velocity Magnitude (m/s)                   |                                  |                                            |
| Solution Methods        | 0.07                                       | Constant                         |                                            |
| Monitors                | Supersonic/Initial Gauge Pressure (pascal) | constant $\checkmark$            |                                            |
| Solution Initialization | Turbulence                                 |                                  |                                            |
| Run Calculation         | Specification Method Intensity and         | Viscosity Ratio 🗸                |                                            |
| Results                 | Turbuk                                     | ent Intensity (%) 5              | ******                                     |
| Graphics and Animations |                                            | P                                |                                            |
| Reports                 | Turbuie                                    | 10 P                             |                                            |
|                         |                                            |                                  | ]                                          |
|                         | OK Cance                                   | el Help                          | ate surface from sliding interface zone.   |
|                         |                                            | Note: zone-surface: cannot c     | reate surface from sliding interface zone. |
|                         | Help                                       | Creating empty surface.          | ,                                          |
|                         |                                            | Note: zone-surface: cannot c     | reate surface from sliding interface zone. |
|                         |                                            | Note: zone-surface: cannot c     | reate surface from sliding interface zone. |
|                         |                                            | Creating empty surface.          |                                            |
|                         |                                            | Note: zone-surface: cannot c     | reate surface from sliding interface zone. |
|                         |                                            | Note: zone-surface: cannot c     | reate surface from sliding interface zone. |
|                         |                                            | Creating empty surface.<br>Done. |                                            |
|                         |                                            |                                  |                                            |
|                         |                                            | <                                |                                            |

8. Selanjutnya, masih pada *boundary condition* pada *inlet*, kita atur nilai *species* yang akan ditransportkan dengan Klik *Species* > Klik *Specify Species In Mole Fractions*. Lalu isi kolom *mole fractions* sesuai perhitungan fraksi mol pada kondisi pembakaran stoikiometri dengan bahan bakar metana.

| Marbing                 | Boundary Conditions                       | 1: Mesh 🗸                     |                                            |
|-------------------------|-------------------------------------------|-------------------------------|--------------------------------------------|
| Mesning                 | Boundary conditions                       |                               |                                            |
| Mesh Generation         | Zone                                      |                               |                                            |
| Solution Setup          | Velocity Inlet                            | ×                             |                                            |
| General                 | Zana Marra                                |                               |                                            |
| Models                  | Zone Name                                 |                               |                                            |
| Materials               | iniet                                     |                               |                                            |
| Phases                  |                                           |                               |                                            |
| Cell Zone Conditions    | Momentum Thermal Radiation Species DPM Mu | ltiphase UDS                  |                                            |
| Mesh Interfaces         |                                           |                               |                                            |
| Dynamic Mesh            | Spectry Species in Mole Fractions         |                               |                                            |
| Reference Values        | Species Mole Fractions                    |                               |                                            |
| Solution                | ch4 0.095 constant                        | ~ ^                           |                                            |
| Colution Mathada        |                                           |                               |                                            |
| Solution Methods        | o2 0.19 constant                          | ~                             |                                            |
| Monitors                |                                           |                               |                                            |
| Solution Initialization | CO2 0.095 constant                        | ~                             |                                            |
| Calculation Activities  |                                           |                               |                                            |
| Run Calculation         | 0.19 constant                             | ~                             |                                            |
| Results                 |                                           | × ·                           | # <u>###1111</u> #                         |
| Graphics and Animations |                                           |                               |                                            |
| Plots                   |                                           |                               |                                            |
| Reports                 |                                           |                               |                                            |
|                         |                                           |                               |                                            |
|                         |                                           |                               | vate surface from sliding interface zone   |
|                         | OK Cancel                                 | Help                          | ace surface from situring interface conci  |
|                         | 11-La                                     | Note: zone-sur+ace: cannot cr | eate surface from sliding interface zone.  |
|                         | нер                                       | Creating empty surface.       | -                                          |
|                         |                                           | Note: zone-surface: cannot cr | eate surface from sliding interface zone.  |
|                         |                                           | Creating empty surface.       |                                            |
|                         |                                           | Note: zone-surface: cannot cr | eate surface from sliding interface zone.  |
|                         |                                           | creating empty surface.       |                                            |
|                         |                                           | note: Zone-surface: Cannot Cr | eale surface from siluing incertace zone.  |
|                         |                                           | Note: zone-surface: cannot cr | eate surface from sliding interface zone   |
|                         |                                           | Creating empty surface.       | cace surface from situring interface zone. |
|                         |                                           | Done.                         |                                            |
|                         |                                           |                               |                                            |
|                         |                                           |                               |                                            |
| 1                       |                                           | 1                             |                                            |

9. Selanjutnya menuju Monitors untuk mengatur parameter-parameter yang diinginkan agar saat melakukan perhitungan parameter tersebut dapat konvergen. Pilih Monitors > Pilih Volume Monitors > Create > Field Variable Pilih Pressure > Pilih Cell Zones yang akan diamati Burn > Klik Ok. Lalu ulangi langkah sebelumnya untuk memonitor temperatur, dengan mengganti Field Variable menjadi Temperature. Lalu selanjutnya Klik Convergence Manager > Lalu Centang Semua Volume Monitors yang telah dibuat.

| A:Kecepatan 0,47        | 🛃 Volume Monitor                  |                                                          | $\times$      |                            |
|-------------------------|-----------------------------------|----------------------------------------------------------|---------------|----------------------------|
| File Mesh Define        | Name                              | Report Type                                              |               |                            |
|                         | vol-mon-3                         | Volume Integral                                          | ~             |                            |
|                         | Ontions                           | Field Variable                                           |               |                            |
| Mechina                 |                                   | Pressure                                                 | ~             |                            |
| Mesh Generation         | Print to Console                  | Static Preceire                                          | ~             |                            |
| Solution Setup          | LIPIOT                            |                                                          |               |                            |
| General                 | window                            | Cell Zones                                               |               |                            |
| Models                  | Curves Axes                       | unburn                                                   |               |                            |
| Materials               | Write                             | wall                                                     |               |                            |
| Phases                  | File Name                         |                                                          |               |                            |
| Boundary Conditions     | vol-mon-3.out                     |                                                          |               |                            |
| Mesh Interfaces         | X Axis                            |                                                          |               |                            |
| Dynamic Mesh            | Iteration $\checkmark$            |                                                          |               |                            |
| Selution                | Get Data Every                    |                                                          |               |                            |
| Solution Methods        | 1 Iteration V                     |                                                          |               |                            |
| Solution Controls       |                                   |                                                          |               |                            |
| Monitors                |                                   |                                                          |               |                            |
| Solution Initialization | 0                                 | Cancel Help                                              |               | Faither.                   |
| Run Calculation         | Convergence Manager               |                                                          | ×             | 1                          |
| Results                 |                                   |                                                          | ^             |                            |
| Graphics and Animatic   | Active Monitor Name Stop Criterio | n Initial Iterations to Ignore Previous Iterations to Co | onsider Print |                            |
| Plots                   | Vol-mon-1                         |                                                          |               | surface from sliding int   |
| Reports                 |                                   |                                                          |               | urface from sliding int    |
|                         | vol-mon-2 0                       | 0 1                                                      |               | sarrace from situring the  |
| 1                       |                                   |                                                          |               | surface from sliding int   |
| 1                       |                                   |                                                          | ~             | urface from cliding int    |
|                         | Choose Condition Every Iteration  |                                                          |               | surface from situring file |
|                         | All Conditions are Met            | ▲<br>▼                                                   |               | surface from sliding int   |
|                         | Only control of the               |                                                          |               |                            |
|                         | C                                 | K Cancel Help                                            |               | es information D           |
|                         |                                   |                                                          |               |                            |
|                         | Convergence Manager               | ✓ <                                                      |               |                            |

 Selanjutnya pilih Solution Initialization. Pilih Standard Initialization > Pilih Compute From: All-Zones > Kemudian Klik Initialize. Setelah melakukan Solution Initialization, selanjutnya masuk ke menu Run Calculation > Masukkan Iterasi yang akan digunakan. > Klik Calculate. Pastikan perhitungan berlangsung hingga konvergen.

| Media Carrelan       Solution Methods         Solution Setup       Origination Methods         General       Hybrid Initialization         Prodels       Origination Methods         Solution Conditions       Origination         Boundary Conditions       Reference Frame         Origination Methods       Reference Frame         Solution       Prodels         Solution Methods       Solution Methods         Solution Methods       Solution Methods         Solution Methods       Solution Conditions         Solution Methods       Solution Methods         Solution Methods       Solution Methods         Solution Methods       Solution Conditions         More Presence (paced)       X Velocity (m/s)         Velocity (m/s)       Velocity (m/s)         Velocity (m/s)       Velocity (m/s)         Turbulent Unsepation Rate (m2/s3)       Mesh         Mesh       Mesh         Mesh       Mesh         Mesh       Mesh         Mesh       Mesh         Mesh       Mesh         Mesh       Mesh         Mesh       Mesh         Mesh       Mesh         Mesh       Mesh         Mesh |
|----------------------------------------------------------------------------------------------------|
| 1                                                                                                    |

11. Terakhir yaitu proses pembacaan hasil (*Plot Result*). Setelah melakukan *Run Calculation*, lalu kembali ke menu *Project Schematic*, dan klik *Results*.

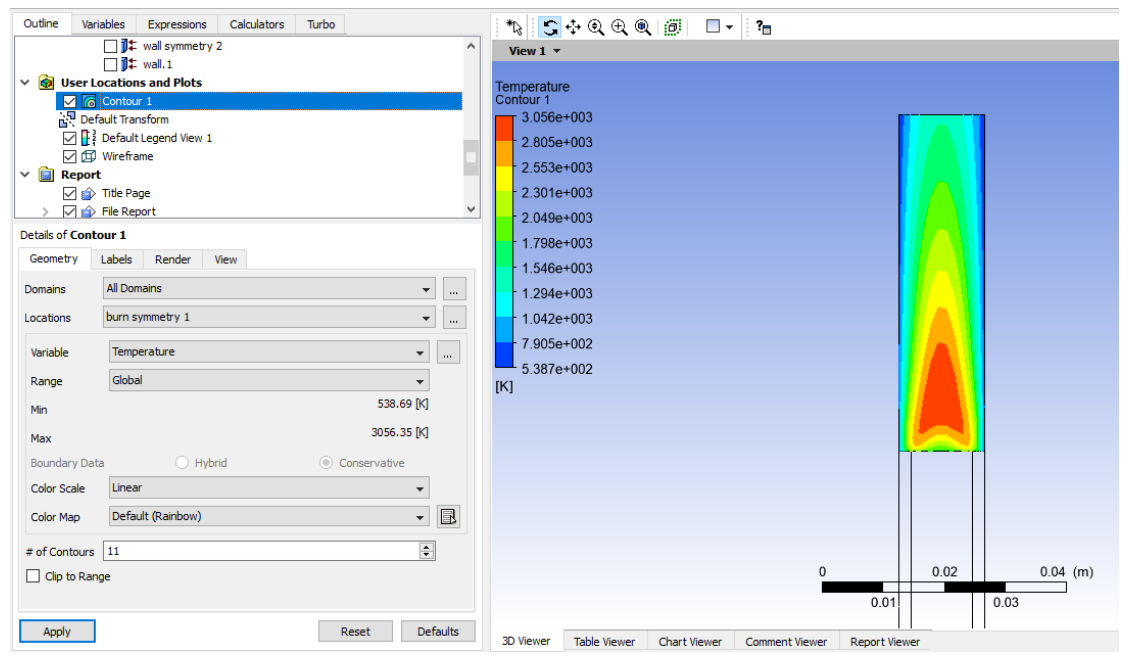

Untuk menampilkan data hasil perhitungan, Klik *Contour* > Pilih Daerah yang Ingin Diamati > Lalu Pilih *Variable* yang Ingin Diamati > Klik *Apply*